Windows ソフトを作ってみよう!

#### 1目的・ねらい

プログラミング言語 C#で、シンプルな GUI(Graphical User Interface)アプリケーションを作ることで、 Windows アプリケーション開発の最初の一歩を踏み出 します。 GUI をシンプルに書ける C#の長所を生かして、 難しいことは置いておいて、まずプログラミングの楽 しさ、そして気軽に作れるものだと感じてもらうこと が第一のねらいです。

### 2 実施内容の概要

Windows(Vista 以降)に最初から入っている C#開発環 境を使って、簡単なフォームベースのアプリケーショ ンを作成します。GUI ですので、フォームのサイズは どうか、ボタンの配置はどうか、といった外観のチェ ックなども必要になります。DotView などを使って自 分で確認することも出来ますが、複雑なものを作りま せんので、口頭で伝えたり、LEGO の様なブロックな どを使って説明する、というのもアリです。

3 講師用の実施手順の詳細

### 3-1 準備することがら、物品など

Windows の設定で、「拡張子を表示する」ようにする。

- 2. C#のコンパイラ(csc.exe)を探します。
- 通常、
  - C:\Windows\Microsoft.NET\Framework\v(バージ ョン番号)にあります。
- 例えば、 C:\Windows\Microsoft.NET\Framework\v4.0.30 319
- 3. Windows の設定で、環境変数 PATH に上記の場所を 追加します。
- 4. C#プログラムファイルの拡張子.cs を、生徒が使う エディタ(「MYEDIT」「メモ帳」など)で開くように しておきます。
- 5. Documents フォルダなどの下に、プログラムを作成 するフォルダを MyFirstCS といった名前をつけて 作成しておきます。
- 6. コマンドプロンプトを立ち上げ(Win キー+R→cmd と 入力→Enter キー)、上記のフォルダに移動します。
- コマンドプロンプト起動: Win キー+R→cmd と入力 →Enter キー
- Documents フォルダの MyFirstCS に移動: コマンド プロンプトで、

cd %userprofile%/Documents/MyFirstCS と入力 →Enter キー  ダイアログの外観を確認するために DotView(DV-2) を使う場合は、「プログラミングで図を動かしてみ よう」の設定を参考にしてください。

3-2 実施手順の詳細

基本的に、1 つの項目に対して以下の手順で進めます。

- 1. サンプルプログラムoooo.cs を開かせます。
- プログラムを見てもらいます。
- 長いプログラムではないので、極力、生徒が見終わるまで待ってください。
- 2. 簡単にどんなプログラムか(何が起こるプログラムか)を解説をする。
- 3. サンプルプログラム0000.cs をコンパイルさせる。
- コマンドプロンプトで、csc 0000.cs
- 4. 出来た実行ファイルoooo.exe を実行して確かめる。
- コマンドプロンプトで、0000.exe
- 5. プログラムの詳しい解説を行う。
- 6. プログラムの変更内容を示し、プログラムの変更・ コンパイル・動作確認をさせる。
- コンパイルでエラーがでたら、コンパイルエラーを
   確認し、一緒に修正作業をする。
- 7. 課題を出して、各自、プログラムの変更・コンパイ ル・動作確認をさせる。

8. どんな変更を加えたか、発表してもらい、コメント をする。

3-2-1 最初のフォーム作成

まず、何もないフォームを表示させるプログラムから 始めます。

1. サンプルプログラム 1.cs を開き、プログラムに目 を通させてください。

サンプルプログラム "1.cs"

```
1: using System;
   using System.Windows.Forms;
 2:
 3:
4: class Hello: Form
 5: {
      public static void Main()
6:
7:
      {
        Hello hw = new Hello();
 8:
        Application.Run(hw);
 9:
      }
10:
11: \}
```

2. 「これはただ、空っぽの、何にも無いフォーム(ウィ ンドウ)を表示させるプログラムであること、これをベ ースにこれから色々といじってアプリケーションを作 っていくこと」を説明してください。

- 3. このプログラムをコンパイルし、実行ファイル 1.exe が出来ることを確認させてください。
- コマンドプロンプトで、csc 1.cs
- 「コンパイル」については、簡単な解説で構いません。
- 例えば、「人間が書いたプログラムを、コンピュー ターが分かる形に変換(翻訳)する作業」など。
- 4. 出来た実行ファイル1.exe を実行して確かめる。
- コマンドプロンプトで、1.exe
- 起動時にフォーカスが当たっていないこともあるので、それを説明し、Alt キー+Tab キーで切り替えて、 起動したフォームにフォーカスを当てるようにしてください。
- 起動時にコマンドプロンプトが立ち上がります。これは、デバッグ用のためのものです。
- フォームを確認したら、Alt キー+Space キー→C な どでフォームを閉じさせてください。

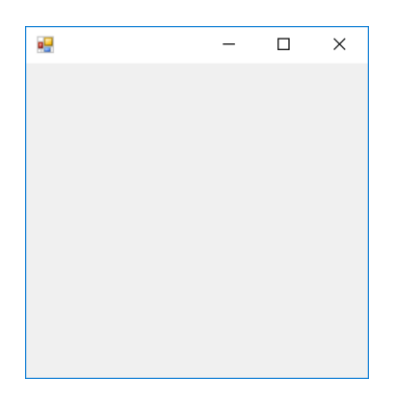

#### 1.exe

- 5. プログラムの詳しい解説を行います。
- 最初にキッチリ解説をしておくと、後々楽になると思いますが、生徒によっては、退屈してしまうかもしれません。
- 生徒の食いつき具合を見て、適度に切り上げ、後の プログラム解説で分散して解説するのもいいかもし れません。
- ここに記しているのは、説明の一例ですので、生徒のレベルに応じて内容・詳細を変えて、もちろん構いません。
- 1行目 「このプログラムで System という部品集 (便利機能の集まり)を使いますよ。」と言った意味、 という程度の解説で構いません。本当はちょっと違うのですが、最初はこの程度の認識で良いかと思い ます。
- System は非常によく使う、これがないと何も出来ない位のものですので、ほとんどのプログラムで使用されます。

- C#では、命令文の最後に;(セミコロン)をつけます。
- 2行目 今回は、フォーム、要するにウィンドウを 使ったアプリケーションを作るので、これらを作る ための System.Windows.Forms も使う、というこ とを書いておきます。
- 3行目 4行目からプログラムの本体を書くので、
   区切りのための空行です。
- 4 行目 ここからプログラムの本体が始まります。
- 「class Hello: Form は、"Hello という、フォーム(ウィンドウ)の作り方"を書きますよ。」といった 程度の説明で良いかと思います。
- 枠線や、タイトルバーといった、どんなフォーム(ウ ィンドウ)にも必要な部品は、全て自分でプログラム するわけではありません。
- 先程の System.Windows.Forms にある Form という ところ(クラス)に、フォーム(ウィンドウ)に基本的 に必要なことが既に用意されていて、それを使いま す。という意味の:Formです。
- あとは、必要な部品の配置や、処理の仕方をプログ
   ラムするだけでよい。というわけです。
- ここは、命令文ではないので;(セミコロン)をつけて いません。本当は違うのですが・・・。
- 5行目 4行目で、Helloという、フォーム(ウィンドウ)の作り方を書く、としていますが、それがどこ

からどこまでか、を示すために、ここの{と、11行 目の}で、挟んで表します。

- 6 行目から 10 行目まで、この{と}の中身ですよ、 ということを表すために、右に字下げ(インデント) するのが一般的です。
- 今回のサンプルでは、1回の字下げを「スペース2つ」としています。
- 6行目 ここから、プログラムの流れを書いていき ます。
- public static void Main()は、今のところは、
   決まり文句、といった程度で良いかと思います。
- 7 行目 6 行目の、public static void Main() の中身を、ここの{と、10 行目の}で挟んで表しま す。
- 8 行目と9 行目を、この{と}の中身ですよ、という ことを表すために、右に更に字下げ(インデント)し ています。
- 8 行目 「Hello という、"フォームの作り方"に従って、フォームを作って、それを変数 hw に代入(=) せよ。」という命令文、程度の説明で。これも決まり文句という扱いでも構いません。ただ、変数名 hw は自由につけられる、ということは伝えてください。
   "代入"については、お決まりの「箱に入れる」といった説明で良いと思います。

- =の前後にスペースが入っているのは、見やすく・ 読みやすくするためです。
- 9行目 Application という、プログラムを実行・ 制御する機能の集まりから、Run という、プログラ ムを実行する機能(これを関数・メソッド)を呼び出 して、Hello というフォームの作り方に従って作っ た hw を起動せよ。という意味です。といった説明 で。もう少し簡略化してもいいかもしれません。
- 10 行目 }で、public static void Main()の中 身を閉じます。
- 11 行目 }で、class Hello: Form の中身を閉じて、プログラム終わりです。

3-2-2 タイトルバーにアプリケーション名を表示する。

1.cs を閉じて、先程のフォームのタイトルバーに文字 を表示させるプログラムに移ります。

1. サンプルプログラム 2.cs を開き、先程のプログラ ムの、9 行目に命令を1 行追加しただけであることを 伝えて、プログラムに目を通させてください。

サンプルプログラム "2.cs"

- 1: using System;
- 2: using System.Windows.Forms;
- 3:
- 4: class Hello: Form

```
5: {
    6:    public static void Main()
    7:    {
        8:         Hello hw = new Hello();
        9:         hw.Text = "Hello, world!";
        Application.Run(hw);
        11:    }
        12: }
```

- 2. 「9 行目に追加した命令で、タイトルバーに文字が 表示される」事を確認していきます。
- 3. このプログラムをコンパイルし、実行ファイル
- 2.exe が出来ることを確認させてください。
- 4. 出来た実行ファイル2.exe を実行して確かめる。
- 実行ファイルが出来たら、起動して、タイトルバー "Hello, world!"と出ていることを確認します。
- 利用しているスクリーンリーダーが、PC-Talker で あれば、Ctrl+Alt+1 で読み上げます。
- 確認したら、Alt キー+Space キー→C などでフォー ムを閉じさせてください。

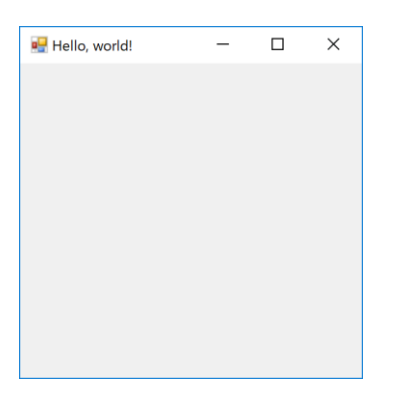

#### 2.exe

- 5. プログラムの詳しい解説を行います。
- 追加した9行目 hwはフォームそのものを指しています。
- hw.Text は、hwの、hw が持っている、Text という 要素・変数・パラメーターを示します。
- このように、C#では、.(ピリオド、今風に言えばドット)で、モノ(格好良くオブジェクト)の要素を示していきます。
- 日本語で「の」にあたる。「hw「の」Text という 要素(C#ではプロパティ)」と言う意味。
- 9行目は、「'hw'のプロパティ Text に文字列(文字の並び)Hello, world!を「代入」、格好良く言うと、セットする。」という意味になります。
- C#では、文字の並び、文字列は、"(ダブルクォーテ ーション)でくくります。
- フォーム hw のプロパティ Text は何か、というと、
   タイトルバーに表示する文字列を表すので、タイト

ルバーに Hello, world!と表示された、というわけです。

- 6. では、アプリケーションに名前をつけ、タイトルバ ーに表示されるようにします。
- 1. この、フォームアプリケーションの名前を考えても らいます。
- 時間をかける必要はありませんが、愛着を持ってもらいたいので、できれば自分で考えてもらいたいところです。
- あとからいくらでも変更できる。ということを伝えて、気楽に考えてもらってください。
- 2.2.cs を変更して、考えてもらった名前を、アプリ ケーションのタイトルバーに出るようにしてもらい ます。
- 3. ファイルを保存して、コンパイルします。
- 4. エラーが出たら、エラーメッセージに従って、一緒 に修正してください。
- この時、エラーメッセージの意味と対処をできるだ
   け説明してください。
- たとえば、; が必要です。と出れば、最後に;をつけ忘れていたね。など。
- 5. 実行ファイルが出来たら、起動して、タイトルバー に自分がつけた名前が出ていることを確認させてく ださい。

7. 時間があれば、どんな名前をつけたか発表してもら い、コメントをする。

 時間があれば、全員のものを確認し、感想を言って あげてください。

3-2-3 ボタンを配置する。

**2.cs**を閉じて、フォームにボタンを配置するプログラムに移ります。

1. サンプルプログラム 3.cs を開き、先程のプログラ ムの、10 行目に 4 行追加したものであることを伝えて、 プログラムに目を通させてください。

サンプルプログラム "3.cs"

```
1: using System;
   using System.Windows.Forms;
 2:
 3:
4: class Hello: Form
5: {
     public static void Main()
6:
7:
      {
8:
        Hello hw = new Hello();
         hw.Text = "アプリケーション名":
9:
10:
11:
       Button btn = new Button();
       btn.Parent = hw;
12:
        btn.Text = "Push";
13:
```

- 14:
- 15: Application.Run(hw);
- 16: } 17: }
- 2. 「追加した命令で、ボタンが配置される」事を確認 していきます。
- 3. このプログラムをコンパイルし、実行ファイル
- 3.exe が出来ることを確認させてください。
- 4. 出来た実行ファイル3.exe を実行して確かめる。
- 実行ファイルが出来たら、起動して、ボタンが配置 されていることを確認します。
- Tab キーでフォーカスを移動させると、「Push」の ボタンであることが読み上げられます。
- ボタンは、フォームの左上隅に配置されていること を伝えてください。
- 確認したら、Alt キー+Space キー→C などでフォー ムを閉じさせてください。

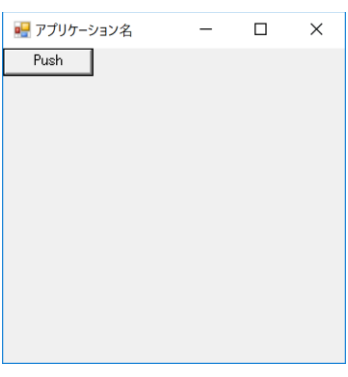

3.exe

5. プログラムの詳しい解説を行います。

- 10 行目と 14 行目の空行は、無くても構いませんが、
   その間の行がボタンに関するプログラムであること
   をわかりやすくするために入れています。
- 11 行目 基本的なボタンの作り方が、Button という名前(クラス)で用意されているので、この作り方でボタンを作り、btn に代入する(btn という名前をつける)。
- 12 行目 ボタン btn のプロパティ Parent は、貼り 付け先を指定するので、フォーム hw をセットし、 フォーム hw つまり、今作っているフォームに貼り 付ける。
- 13 行目 ボタン btn のプロパティ Text は、ボタン に表示される文字列を示すので、文字列"Push"をセ ットする。
- 今回は、貼り付ける位置を指定していないので、左 上隅に配置されました。

6. 再び、先程考えた名前が表示されるようにして、ボ タンに表示される文字列を変えてもらいます。

- 1.3.cs を変更して、再び、先程考えたアプリケーション名が表示されるようにしてもらいます。
- 2. ボタンに表示される文字列を考えてもらい、変更してもらいます。

- 3. ファイルを保存して、コンパイルします。
- エラーが出たら、エラーメッセージに従って、一緒 に修正してください。
- 5. 実行ファイルが出来たら、起動して、タイトルバー に自分がつけた名前、ボタンに変更した文字列が出 ていることを確認させてください。

7. 時間があれば、全員のものを確認し、感想を言って あげてください。

3-2-4 ボタンを押すとメッセージボックスが表示される。

**3.cs**を閉じて、ボタンを押すとメッセージボックスが 表示されるプログラムに移ります。

1. サンプルプログラム 4.cs を開き、先程のプログラ ムの、6 行目に 4 行追加し、19 行目にも1 行追加した ものであることを伝えて、プログラムに目を通させて ください。

ここから複雑になっていきますので、各自ついて行けているか確認しながら進んでください。

サンプルプログラム "4.cs"

- 1: using System;
- 2: using System.Windows.Forms;
- 3:
- 4: class Hello: Form

```
5: {
         static void btnOnClick(object send
    6:
er, EventArgs e)
    7:
         {
           MessageBox.Show("押したね!");
    8:
         }
    9:
   10:
   11:
         public static void Main()
   12:
         {
   13:
           Hello hw = new Hello();
            hw.Text = "アプリケーション名";
   14:
   15:
   16:
           Button btn = new Button();
   17:
           btn.Parent = hw;
   18:
           btn.Text = "Push";
           btn.Click += new EventHandler(bt
   19:
nOnClick);
   20:
           Application.Run(hw);
   21:
   22:
         }
   23: }
```

2. 「追加した命令で、ボタンを押すとメッセージボッ クスがでる」事を確認していきます。

- 3. このプログラムをコンパイルし、実行ファイル 4.exe が出来ることを確認させてください。
- 4. 出来た実行ファイル4.exe を実行して確かめる。
- 実行ファイルが出来たら、起動して、ボタンが配置 されていることを確認します。
- ボタンを押すと、メッセージボックスが出ることと、 メッセージボックスにあるメッセージを確認させて ください。
- 確認したら、「OK ボタン」を押し、メッセージボ ックスを閉じて、Alt キー+Space キー→C などでフ ォームを閉じさせてください。

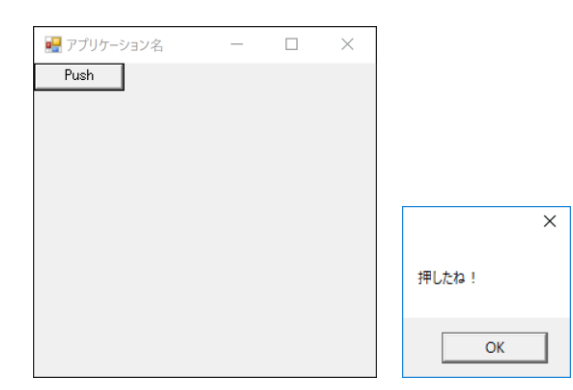

- 5. プログラムの詳しい解説を行います。
- 6行目 ボタンを押したらどうするか、を記すイベントハンドラと言われる関数(メソッド)を用意する必要があります。ここで、btnOnClickというイベントハンドラを定義するための記述です。

- イベントハンドラ名 btnOnClick は自由につけることが出来ますが、他の所は、決まり文句だと思ってください。
- 7行目の{と9行目の}で、このイベントハンドラの 中身をくくっています。
- 8行目 ここで、あらかじめ用意されている MessageBox という、メッセージボックスを呼び出 すための機能を使って、メッセージを表示させてい ます。
- MessageBox の Show という関数(メソッド)に、表示 するメッセージを与えて、メッセージボックスを表 示させています。
- 10 行目は区切りを分かりやすくするための空行です。
- 19 行目 ボタン btn のプロパティ Click には、ボ タンが押されたときの処理をセットします。
- 新しく動作を追加するために、先程作ったイベント ハンドラ btnOnClick を追加しています。
- 追加なので、=ではなく、+=を使用していることに 注意してください。
- この書き方も、決まり文句だと思ってください。
- これだけの作業で、ボタンを押すとメッセージが出るように出来ました。

6. *再び、先程考えた名前が表示されるようにして、ボ タンに表示される文字列を変え、メッセージボックス* のメッセージを変更してもらいます。

7. 時間があれば、全員のものを確認し、感想を言って あげてください。

3-2-5 テキストボックスを追加する。

**4.cs**を閉じて、テキストボックスを追加するプログラムに移ります。

1. サンプルプログラム 5.cs を開き、先程のプログラ ムの、2 行目に1 行追加し、16 行目から5 行、23 行に も1 行追加したものであることを伝えて、プログラム に目を通させてください。

ここから複雑になっていきますので、各自ついて行けているか確認しながら進んでください。

サンプルプログラム "5.cs"

1: using System; 2: using System.Drawing; 3: using System.Windows.Forms; 4: 5: class Hello: Form 6: { 7: static void btnOnClick(object send er, EventArgs e)

```
{
     8:
           MessageBox.Show("押したね!");
     9:
    10:
          }
    11:
    12:
          public static void Main()
    13:
          {
            Hello hw = new Hello();
    14:
             hw.Text = "アプリケーション名";
    15:
    16:
    17:
           TextBox box= new TextBox();
    18:
           box.Parent = hw;
            box.Text = "こんにちは";
    19:
    20:
    21:
           Button btn = new Button();
    22:
            btn.Parent = hw;
            btn.Location = new Point(0, box.
    23:
Height);
            btn.Text = "Push";
    24:
    25:
            btn.Click += new EventHandler(bt
nOnClick);
    26:
           Application.Run(hw);
    27:
    28:
          }
    29: }
```

2. 「追加した命令で、フォームに文字列が表示される」 事を確認していきます。

3. このプログラムをコンパイルし、実行ファイル 5.exe が出来ることを確認させてください。

- 4. 出来た実行ファイル5.exe を実行して確かめる。
- 実行ファイルが出来たら、起動して、テキストボックスに「こんにちは」と表示され、ボタンも配置されていることを確認します。
- テキストボックスの中は編集できることを確認させてください。
- 前回と同じく、ボタンを押すと、メッセージボック スが出ることと、メッセージボックスにあるメッセ ージを確認させてください。
- 確認したら、フォームを閉じさせてください。

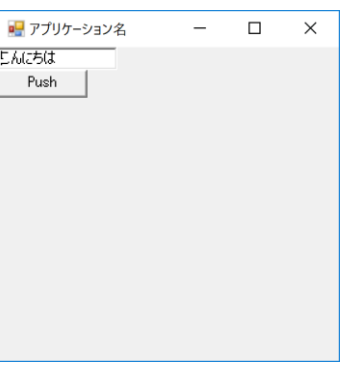

5.exe

- 5. プログラムの詳しい解説を行います。
- 2 行目 ボタンの位置を変更する必要があるので、
   そのために System.Drawing を使うことを宣言します。
- 17 行目 テキストボックスを配置するために、box と言う名前でテキストボックスを作成します。
- ボタンを作るときの書き方と同じです。
- 18 行目 ボタンの文字列をセットしたのと同様に、
   テキストボックス box の文字列をセットしています。
- 23 行目 そのままでは、テキストボックス box も、 ボタン btn も、フォームの左上隅に配置されて重な ってしまうので、ボタンの位置 Location をセット します。
- new Point(0, box.Height)は、ボタンの左上隅の
   x 座標を0とし、y 座標は、テキストボックス box
   の高さだけ下にずらした所を指定します。
- フォーム上の座標は、フォームの左上隅を(0,0)とし、
   右に行けば x 座標は増加し、下に行けば y 座標が増加します。
- 数学のグラフで出てくる座標とは上下が逆です。
- テキストボックス box の高さは、box.Height で取 得できます。
- これだけの作業で、テキストボックスを配置し、その下にボタンを配置することが出来ました。

6. *再び、先程考えた名前が表示されるようにして、ボ タンに表示される文字列を変え、メッセージボックス のメッセージを変更し、テキストボックスの文字列を 変更してもらいます。* 

7. 時間があれば、全員のものを確認し、感想を言って あげてください。

3-2-6 発展させて、クイズゲームを作りました。

**5.cs**を閉じて、これまでの応用のクイズゲームのプロ グラムに移ります。

1. サンプルプログラム 6.cs を開き、プログラムに目 を通させてください。

追加したプログラムで、何をしているか分かるところ があるか、あれば、何をしているか発表させてくださ い。

サンプルプログラム "6.cs"

1: using System; 2: using System.Drawing; 3: using System.Windows.Forms; 4: 5: class Hello: Form 6: { 7: static void btn1OnClick(object sender, EventArgs e)

```
{
 8:
        MessageBox.Show("正解!");
 9:
      }
10:
11:
12:
      static void btn20nClick(object sender,
 EventArgs e)
13:
      {
        MessageBox.Show("残念!");
14:
15:
      }
16:
      public static void Main()
17:
18:
      {
19:
        Hello hw = new Hello();
        hw.Text = "アプリケーション名";
20:
21:
22:
        TextBox box= new TextBox();
        box.Parent = hw;
23:
        box.Width = box.Width*2;
24:
        box.Text = "茨城の県庁所在地は?";
25:
26:
27:
        Button btn1 = new Button();
28:
        btn1.Parent = hw;
        btn1.Location = new Point(0, box.Hei
29:
ght);
        btn1.Text = "水戸市";
30:
        btn1.Click += new EventHandler(btn10
31:
nClick);
```

```
32:
33:
        Button btn2 = new Button();
34:
        btn2.Parent = hw;
        btn2.Location = new Point(0, box.Hei
35:
ght + btn1.Height);
        btn2.Text = "つくば市";
36:
        btn2.Click += new EventHandler(btn20
37:
nClick);
38:
        Application.Run(hw);
39:
40:
      }
41: }
                  🔜 アプリケーション名
                        - 0
```

6.exe

所在地は?

水戸市 つくば市

2. 時間があれば、このプログラムを変更して、クイズ ゲーム、更にオリジナルのアプリケーションを作って みてください。

## 3-3 注意すべき点

あまり用語など厳密にやる必要はありませんが、本当の意味・解釈は別にあるということは伝えておく必要があると思います。

できれば、それを知りたい・勉強したい、と思わせるように持って行けるのが理想です。

## 3-4 到達目標

- プログラムをした、という経験だけで十分。
- 今回は、サンプルプログラムをいじった程度なので、 フラストレーションをバネに、もっと自分でやって みたい。と思ってくれれば更によい。

# 4 生徒用資料

# 4-1 概要と目的、目標の説明

プログラミング言語 C#で、シンプルな GUI(Graphical User Interface)アプリケーションを作ることで、 Windows アプリケーション開発の最初の一歩を踏み出 します。時間が限られていますので、難しいことは置 いておいて、まずプログラミングの楽しさ、そして気 軽に作れるものだということを感じて、今後、自分で 色々と作ってみる入口としてください。

## 4-2 実施内容の説明

サンプルプログラムを見ながら、少し変更を加えて、 アプリケーションを作っていきます。

# 4-3 当日ワークショップ内で使う資料

あらかじめ用意したサンプルプログラムのみです。 持って帰って、色々といじってみてください。